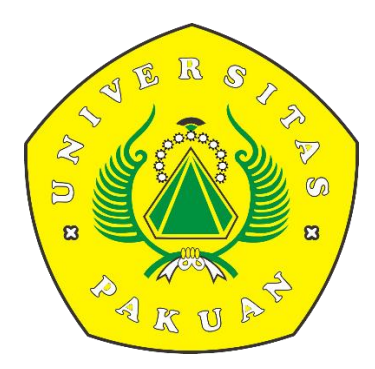

### PANDUAN PEMBAYARAN SKS UNTUK MAHASISWA BARU

#### 1. Langkah pertama yaitu masuk ke website **pmb.unpak.ac.id**

| BUNPAK Home Brosur PMB Panduan Pembayaran VA Bank BNI Akreditasi BAN-PT Katalog UNP | AK≁      |                                 |                       |                         |                                    | Login | Registr<br>Batas |
|-------------------------------------------------------------------------------------|----------|---------------------------------|-----------------------|-------------------------|------------------------------------|-------|------------------|
| PROGRAM DOKTOR<br>S3<br>PROGRAM SARJANA<br>SISTE<br>S1<br>D3                        | EM PENI  | ERIMAAN M<br>UNIVEF             | AHASISWA              | BARU (PMB)<br>KUAN      | ONLINE                             |       |                  |
| LOGIN PMB UNPAK                                                                     | JADWA    | L PENDAFTARAN P                 | мв                    |                         |                                    |       |                  |
|                                                                                     | Tahun    | n Akademik : 20                 | )19-2020   Dibu       | ka Gelombang 2          |                                    |       |                  |
| Email Email                                                                         | GEL      | PENDAFTARAN                     | TESTING               | PENGUMUMAN              | REGISTRASI                         |       |                  |
| Password Password Show password                                                     | 1        | 2 Januari s.d.<br>20 April 2019 | 24 April 2019         | 29 April 2019           | 29 April s.d.<br>27 Mei 2019       |       |                  |
| CANCEL LOGIN                                                                        | 2        | 21 April s.d.<br>15 Juni 2019   | 19 Juni 2019          | 24 Juni 2019            | 24 Juni s.d.<br>25 Juli 2019       |       |                  |
| Registrasi disini                                                                   | 3        | 16 Juni s.d.<br>3 Agustus 2019  | 7 Agustus 2019        | 12 Agustus 2019         | 12 Agustus s.d.<br>29 Agustus 2019 |       |                  |
| Sosial Media Universitas Pakuan   PMB <u>ONLINE APP</u>                             | COSTU    |                                 |                       |                         |                                    |       |                  |
|                                                                                     | lika men | nalami kendala dalam            | sistem PMB Online and | a danat menghuhungi via | WhatsAnn/sms atau                  |       |                  |

2. Lalu login menggunakan akun pmb masing – masing calon mahasiswa

| Email   Password   Show password   CANCEL   LOGIN   Apakah anda belum punya akun ? silahkan<br>Registrasi disini   | LOGIN PMB                      | UNPAK                                          |
|----------------------------------------------------------------------------------------------------|--------------------------------|------------------------------------------------|
| Password Password<br>Show password<br>CANCEL LOGIN<br>Apakah anda belum punya akun ? silahkan<br>Registrasi disini | Email                          | Email                                          |
| CANCEL LOGIN<br>Apakah anda belum punya akun ? silahkan<br><mark>Registrasi disini</mark>                          | Password                       | Password Show password                         |
|                                                                                                    | Apakah<br><mark>Registr</mark> | anda belum punya akun ? silahkan<br>asi disini |

#### 3. Pada tampilan utama website , klik Menu Peserta PMB

| PMB UNPAK Home Peserta PMB | Brosur PMB Panduan Pembayaran VA Bank BN                                                                                                    | Ganti Password                                                                                                    |                                                          |                                                                    | Logout   👤 pmdktes@unpak.ac.id |
|----------------------------|----------------------------------------------------------------------------------------------------|----------------------------------------------------------------------------------------------------|----------------------------------------------------------|--------------------------------------------------------------------|--------------------------------|
|                            | Selamat Datang<br>Sistem Penerimaan Maha<br>Program Doktor [S3], Mag<br>Download APK (Android) F<br>Tahun Akademik : 20<br>Lakukan Proses Pendaftar | ]<br>siswa Baru (PMB) ON<br>ister [S2], Sarjana [S <sup>.</sup><br>PMB ONLINE<br>1 <b>19-2020</b><br>an Mahasiswa Baru d | NLINE Unive<br>1] dan Diplo<br>i <mark>Peserta Pl</mark> | rsitas Pakuan.<br>na [D3]<br>18 atau pilih Menu <b>Peserta PMB</b> |                                |
|                            |                                                                                                    | No Account                                                                                                    |                                                          | 41192282                                                           |                                |
|                            |                                                                                                    | No Pendaftaran                                                                                                    | :                                                        | 191434                                                             |                                |
|                            |                                                                                                    | Pilih Jurusan 1                                                                                                    |                                                          | MANAJEMEN                                                          |                                |
|                            |                                                                                                    | Pilih Jurusan 2                                                                                                    |                                                          |                                                                    |                                |
|                            |                                                                                                    | Gelombang Masuk                                                                                                    | :                                                        | Gelombang 1                                                        |                                |
|                            |                                                                                                    | Hasil Ujian Seleksi                                                                                                    |                                                          | LULUS                                                              |                                |
|                            |                                                                                                    | Di Jurusan                                                                                                    |                                                          | MANAJEMEN                                                          |                                |
|                            |                                                                                                    | Nama Lengkap                                                                                                    | :                                                        | PMDKTES                                                            |                                |
|                            |                                                                                                    | NPM                                                                                                    | :                                                        | 095119001                                                          |                                |

- 4. Ikuti proses pendaftaran PMB Online sesuai dengan urutan pada tampilan website **pmb.unpak.ac.id** 
  - 1) Pilih Program Studi
  - 2) Konfirmasi Pembayaran
  - 3) Kelengkapan Persyaratan
  - 4) Cetak Kartu
  - 5) Mengikuti Tes PMB
  - 6) Hasil Ujian
  - 7) Pembayaran dan Kelengkapan Data

## 5. Setelah proses pendaftaran **pmb.unpak.ac.id** sampai pada menu **pembayaran dan kelengkapan data**, pilih **Shift Mahasiswa**

| PMB UNPAK Home Peserta PMB Bi | rosur PMB Panduan Pembayaran                                | VA Bank BNI Ganti Passw                                                        | ord                        |                              |                          |                                    | Logout   💄 pmdktes@unpak.ac.id   |
|-------------------------------|-------------------------------------------------------------|--------------------------------------------------------------------------------|----------------------------|------------------------------|--------------------------|------------------------------------|----------------------------------|
| INFO                          | Bata                                                        | s Pembayaran Regist                                                            | terasi Mahasiwa            | Baru Gel I sampai ta         | nggal 24 Mei 2019   Dibu | ka Pendaftaran PMB Thn A           | Akademik 2019/2020 untuk Program |
|                               | PILIH PROGRAM STUDI                                         | <b>S</b><br>KONFIRMASI<br>PEMBAYARAN                                           | KELENGKAPAN<br>PERSYARATAN | CETAK KARTU                  | HASIL UJIAN              | PEMBAYARAN DAN<br>KELENGKAPAN DATA |                                  |
|                               | PEMBAYARAN<br>SPP, SP, DKK                                  | KELENGKAF<br>DATA                                                              | PAN KE                     | LENGKAPAN<br>BERKAS          | SHIFT<br>MAHASISWA       | PEMBAYARAN<br>SKS                  |                                  |
|                               | SHIFT MAHASISWA<br>1. REGULAR<br>2. NON-REGULAR / KELAS KAR | YAWAN / EKSTENSI                                                               |                            |                              |                          |                                    |                                  |
|                               | SHIF MAHASISWA                                              |                                                                                |                            |                              |                          |                                    |                                  |
|                               | NPM<br>Nama Lengkap                                         | : 095119001<br>: pmdktes                                                       |                            |                              |                          |                                    |                                  |
|                               | Shift                                                       | <sup>:</sup> Pilih Shift<br><mark>Pilih Shift</mark><br>Regular<br>Non-Regular |                            |                              |                          |                                    |                                  |
|                               |                                                             |                                                                                |                            |                              |                          |                                    |                                  |
|                               |                                                             | © 201                                                                          | 9 Universitas Pakuan   I   | PMB ONLINE. All Rights Resen | ved.                     |                                    |                                  |

# 6. Setelah proses pendaftaran **pmb.unpak.ac.id** sampai pada menu **pembayaran dan kelengkapan data,** pilih **Shift Mahasiswa**

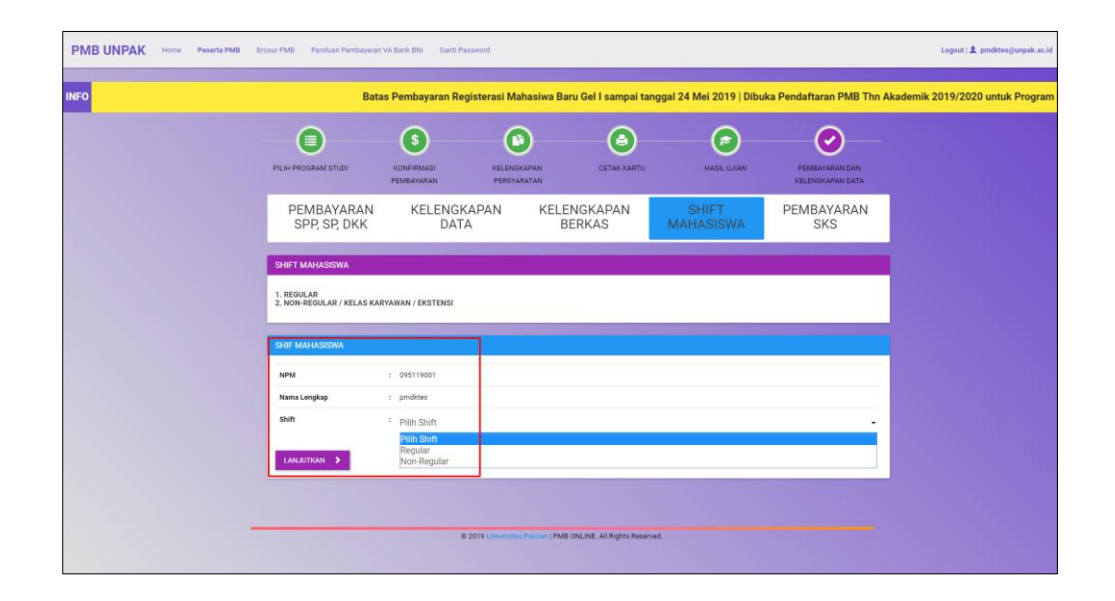

Ketika calon mahasiswa sudah selesai melakukan **Pembayaran SPP, SP, DKK, Kelengkapan Data** dan **Kelengkapan Berkas** lalu pada menu **shift mahasiswa :** 

- Pilih shift sesuai dengan yang di inginkan , **Reguler** ata **Non-Reguler**
- Setelah melakukan pemilihan shift lalu klik lanjutkan dan akan masuk pada menu Pembayaran SKS

## 7. Pada menu **Pembayaran SKS** akan terdapat informasi tentang jumlah **SKS PAKET** yang harus di bayarkan :

| ← → C                                     | php?m=profile&tab_setkelspp=lim   | а                            |                            |                                         |                    |                                    | r 🚷                            |
|-------------------------------------------|-----------------------------------|------------------------------|----------------------------|-----------------------------------------|--------------------|------------------------------------|--------------------------------|
| PMB UNPAK Home Peserta PMB E              | Brosur PMB Panduan Pembayara      | n VA Bank BNI Ganti Password |                            |                                         |                    |                                    | Logout   💄 pmdktes@unpak.ac.id |
| INFO pak.ac.id, Instagram : @official_unp | oak , Facebook : @unpak, 1        | witter : @unpak , Youtul     | be : UNPAK TV              |                                         |                    |                                    |                                |
|                                           | ~                                 | ~                            | ~                          | ~                                       | ~                  | ~                                  |                                |
| -                                         |                                   | -(\$)                        |                            | -(=)                                    |                    | — <b>(</b>                         |                                |
|                                           | PILIH PROGRAM STUDI               | KONFIRMASI K<br>PEMBAYARAN F | KELENGKAPAN<br>PERSYARATAN | CETAK KARTU                             | HASIL UJIAN        | PEMBAYARAN DAN<br>KELENGKAPAN DATA |                                |
|                                           | PEMBAYARAN<br>SPP, SP, DKK        | KELENGKAPAN<br>DATA          | N KELENG<br>BER            | KAPAN<br>KAS                            | SHIFT<br>MAHASISWA | PEMBAYARAN<br>SKS                  |                                |
|                                           | Biaya Pembayaran SKS & Wa         | ktu Verifikasi               |                            |                                         |                    |                                    |                                |
|                                           |                                   | Virtua                       | al Account Bank BNI An     | da : <b>988401065119</b><br>SPP DAN DKK | 90001              |                                    |                                |
|                                           |                                   |                              | CETAK INVOINCE             | ANDUAN PEMBAYARAN                       |                    |                                    |                                |
|                                           |                                   | ST                           | TATUS PEMBAYARAN :         | UNPAID [BELUM DIBAYA                    | R                  |                                    |                                |
|                                           | NPM                               | : 095119001                  |                            |                                         |                    |                                    |                                |
|                                           | Fakultas                          | : FAKULTAS EF                | KONOMI                     |                                         |                    |                                    |                                |
|                                           | Program Studi                     | : MANAJEMEN                  | N                          |                                         |                    |                                    |                                |
|                                           | Jenjang                           | : S1                         |                            |                                         |                    |                                    |                                |
|                                           | Jumlah SKS                        | : 24 SKS                     |                            |                                         |                    |                                    |                                |
|                                           | RINCIAN BIAYA                     |                              |                            |                                         |                    |                                    |                                |
|                                           | BIAYA PER SKS                     | : Rp.                        |                            | 150.000                                 |                    |                                    |                                |
|                                           | Total yang harus di bayar : Rp 3. | 600.000                      |                            |                                         |                    |                                    |                                |
|                                           |                                   |                              |                            |                                         |                    |                                    |                                |

#### 8. Langkah selanjutnya yaitu, klik Cetak Invoice lalu akan muncul tampilan berikut :

|                       |            | http       | s://pmb.unpak.ac.id/pmb/cetak/print_s | ks.php                                                                                                    |
|-----------------------|------------|------------|---------------------------------------|----------------------------------------------------------------------------------------------------|
|                       |            |            |                                       | Universitas Pakuan<br>I. Pakan PO Ber 425 Bogo 1943 Jase Barut Hotovisa<br>Tip 021-10206 [Fa: 025: 4356927<br>Enuit: withora@Jurpak.acid |
|                       |            | Ir         | woice Biaya SKS                       |                                                                                                    |
| INVOICE TO:<br>191434 | Virtual Ac | count Banl | <b>k BNI</b> Anda : <b>98840</b> 1    | 10651190001                                                                                                    |
| NPM                   |            | 095119001  |                                       |                                                                                                    |
| Fakultas              |            | FAKULTAS   | EKONOMI                               |                                                                                                    |
| Program Studi         |            | MANAJEM    | EN                                    |                                                                                                    |
| Jenjang               |            | S1         |                                       |                                                                                                    |
| Jumlah SKS            |            | 24 SKS     |                                       |                                                                                                    |
| RINCIAN BIAYA         |            |            |                                       |                                                                                                    |
| BIAYA PER SKS         |            | Rp.        | 150.000                               |                                                                                                    |
|                       |            |            |                                       | Total yang harus di bayar : Rp 3.600.000                                                                                                 |
|                       |            |            |                                       |                                                                                                    |
|                       |            |            |                                       |                                                                                                    |
|                       |            |            |                                       |                                                                                                    |
|                       |            |            |                                       |                                                                                                    |
|                       |            |            |                                       |                                                                                                    |
|                       |            |            |                                       |                                                                                                    |
|                       |            |            |                                       |                                                                                                    |
|                       |            |            |                                       |                                                                                                    |
|                       |            |            |                                       |                                                                                                    |
|                       |            |            |                                       |                                                                                                    |
|                       |            |            |                                       |                                                                                                    |
|                       |            |            |                                       |                                                                                                    |

\*Silahkan lakukan pembayaran sesuai dengan Virtual Account yang tertera pada Invoice masing – masing akun.